Schnellstartanleitung PRTG-Installation für Geräte von GUDE

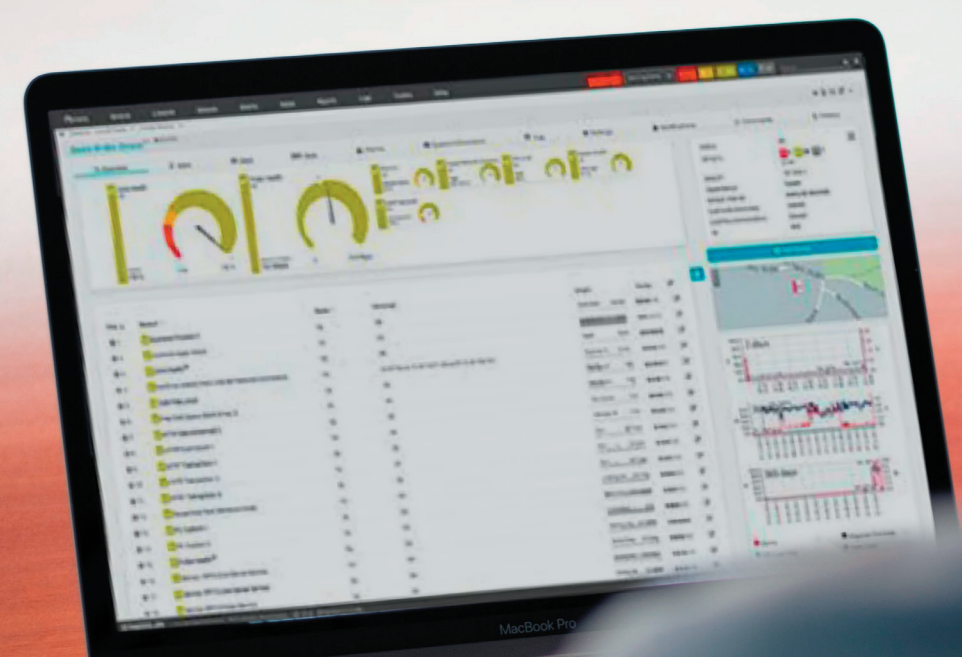

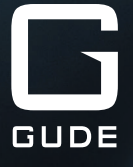

Sehr geehrte Kundin, sehr geehrter Kunde,

unsere Qualitätsprodukte ermöglichen die Optimierung und Erweiterung von professionell betriebenen IT-Infrastrukturen. Gerade, wenn es um branchentypische Fragestellungen geht, unterstützen unsere zuverlässigen Lösungen den anspruchsvollen Anwender bei **drei zentralen Herausforderungen**:

- 1. Wie steigere ich die **Energieeffizienz** in meinem IT-Rack?
- 2. Wie erhöhe ich die **Ausfallsicherheit** meiner geschäftskritischen Infrastruktur?
- 3. Wie erlange ich die Kontrolle über den Status meiner Serverumgebung?

In diesem Zusammenhang bietet die **PRTG Network Monitor Software** von der Firma Paessler die Möglichkeit, unsere Produkte über eine zentrale Applikation zu überwachen und zu managen: Eine übersichtliche und grafisch aufbereitete Programmoberfläche unterstützt Sie dabei, den Überblick über Ihre Netzwerkgeräte zu behalten. Auf diese Weise haben Sie alle relevanten Kennzahlen Ihrer Server- bzw. Rackumgebungen immer im Blick.

Diese Anleitung zeigt am Beispiel unseres Remote Monitoring Systems **Expert Net Control 2191**, wie Sie in nur wenigen Schritten Ihre IT-Installation mit der Software von Paessler kontinuierlich überwachen.

Eine Lizenz zur Nutzung der PRTG-Software sowie technischen Support zu dem Programm erhalten Sie bei der Firma Paessler. Der Anbieter der PRTG-Software hilft Ihnen bei allen Fragen rund um das Monitoring-Programm kompetent weiter. Bei Rückfragen zu Produkten der Firma GUDE stehen Ihnen unsere Servicemitarbeiter jederzeit gern zur Verfügung.

Ihr GUDE-Team

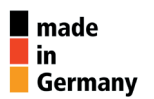

Gut. Besser. GUDE.

#### Mit Sensoren und Meldern alle wichtigen Zustände in Ihrer IT-Umgebung im Blick: Expert Net Control 2191 im Zusammenspiel mit PRTG Network Monitoring Software

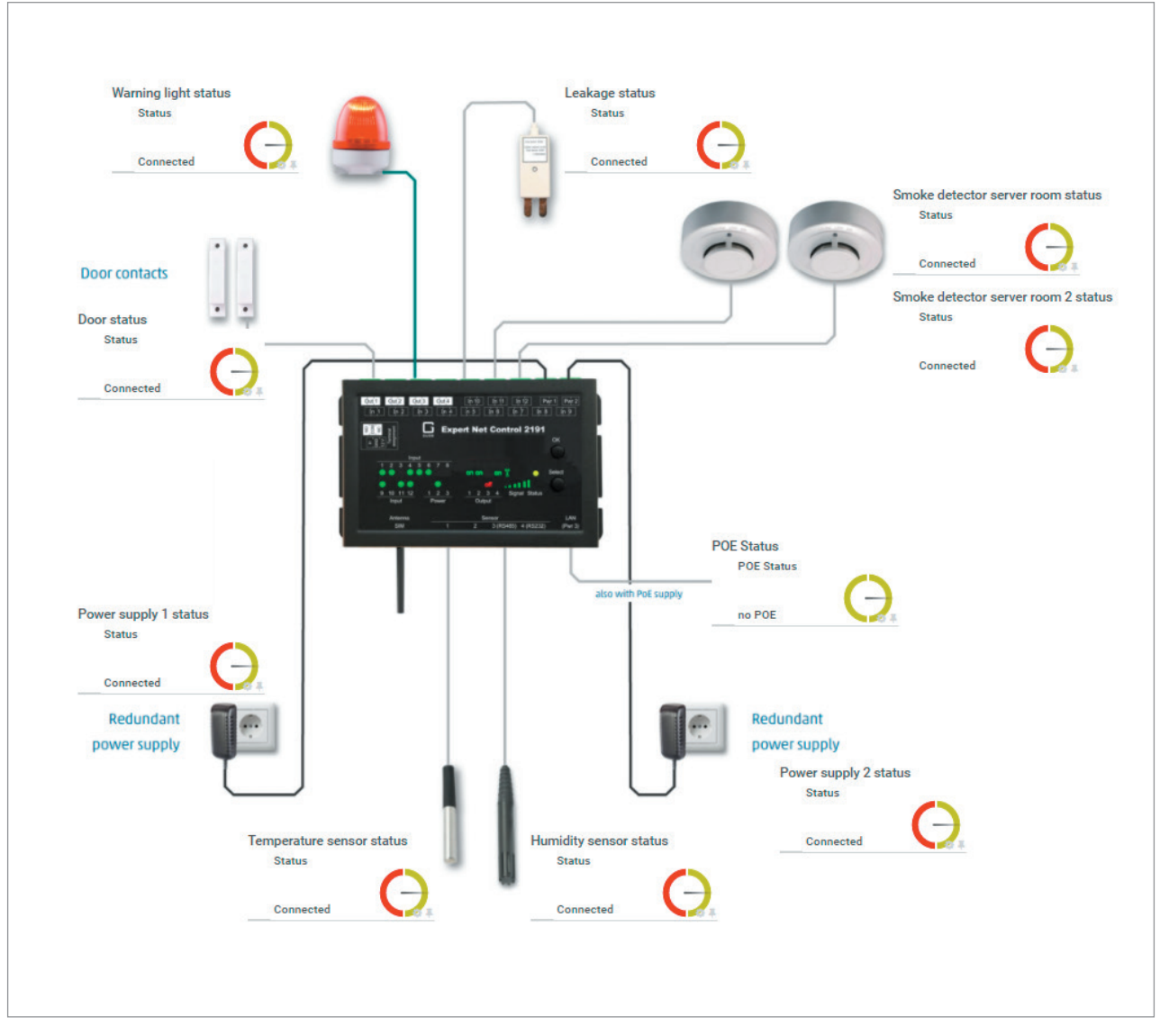

Überwachung der geschäftskritischen Infrastruktur mit Expert Net Control 2191 ergänzt um eine Vielzahl von Sensoren

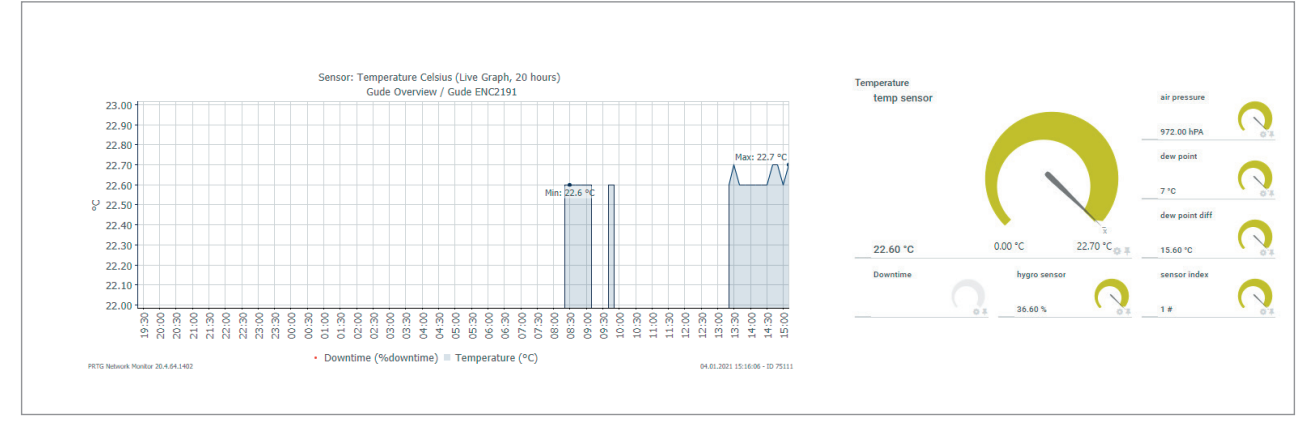

Übersichtliche Darstellung der gemessenen Daten in der Programmoberfläche des PRTG Network Monitors

### 1. Installation der Software

Um die PRTG-Software installieren zu können, benötigen Sie einen Download-Link. Diesen finden Sie auf der Website der Firma Paessler. Hier erhalten Sie die Software als eine 30 Tage-Testversion, mit der Sie eine unbeschränkte Anzahl Sensoren überwachen können. Wenn Sie den Link ausführen, öffnet sich folgender Bildschirm (Abb. 1):

| Holen Sie sich<br>um endlich<br>was in Ihrem Net         | PRTG kostenlos,<br>h zu erfahren<br>zwerk vor sich geht          |
|----------------------------------------------------------|------------------------------------------------------------------|
| Einfach persönlichen I                                   | Lizenzschlüssel anfordern                                        |
| Der Lizenzschlüssel wird an Ihre E-Mail-Adresse versende | t, und Sie können direkt mit der Installation von PRTG beginnen. |
| Hinweis: Die erste 30 Tage läuft                         | PRTG uneingeschränkt als Vollversion.                            |
| Danach können sie PRTG mit Too                           | sensoren fur immer kostenios nutzen.                             |
| Bitte geben Sie Ihre E-Mail Adresse ein*                 | Name*                                                            |
|                                                          |                                                                  |
| Firma                                                    | Adresse                                                          |
|                                                          |                                                                  |
| Stadt                                                    | PLZ                                                              |
|                                                          |                                                                  |
| Land*                                                    | Telefon                                                          |
| Bitte wählen Sie ein Land aus                            |                                                                  |
| Wie sind Sie auf PRTG aufmerksam geworden?               | Newsletter abonnieren                                            |
| Kostenlosen Lize                                         | nzschlüssel anfordern                                            |
| Kösteniösen Lizei                                        |                                                                  |

Nach Ausfüllen der Datenfelder beginnt der Download. Entpacken Sie die heruntergeladene ZIP-Datei und starten Sie das Installationsprogramm *PRTG Network Monitor xx.x.x.xxx Setup*. Folgen Sie den Anweisungen auf dem Bildschirm. Wenn Sie eine Vollversion bei uns gekauft haben, geben Sie nun den Namen und den von uns erhaltenen Lizenzschlüssel ein.

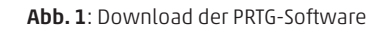

Um Ihnen einen einfachen Einstieg in die Nutzung der PRTG-Software in Verbindung mit unseren Geräten zu ermöglichen, haben wir entsprechende Bibliotheken vorbereitet. Diese lassen wir Ihnen gerne auf Anfrage per eMail zukommen. Nach Installation der PRTG-

Software kopieren Sie einfach die Dateien in die Ordner wie in Tabelle 1 angegeben.

| Dateiname | Name des Zielordners                              |
|-----------|---------------------------------------------------|
| .oidlib   | C:\Programme\PRTG Network Monitor\snmplibs        |
| .odt      | C:\Programme\PRTG Network Monitor\devicetemplates |
| .ovl      | C:\Programme\PRTG Network Monitor\lookups\custom  |

Tab. 1: Zielordner der Bibliotheken-Dateien

## 2. Anmeldung

Starten Sie das Programm *PRTG Network Monitor*. Sie gelangen in die Webansicht der PRTG-Software und erhalten folgenden Startbildschirm (Abb. 2):

| PRTG Network Mon       | itor (EC2AMAZ-BPMFOS6) |
|------------------------|------------------------|
| Login Name<br>Password |                        |
|                        | Login                  |

Abb. 2:Login der PRTG-Software

Durch die Anmeldung gelangen Sie auf die Startseite von PRTG. Wählen Sie in der Menüleiste unter dem Punkt *Devices* (Geräte) den Eintrag "All" (Alle) aus (Abb. 3).

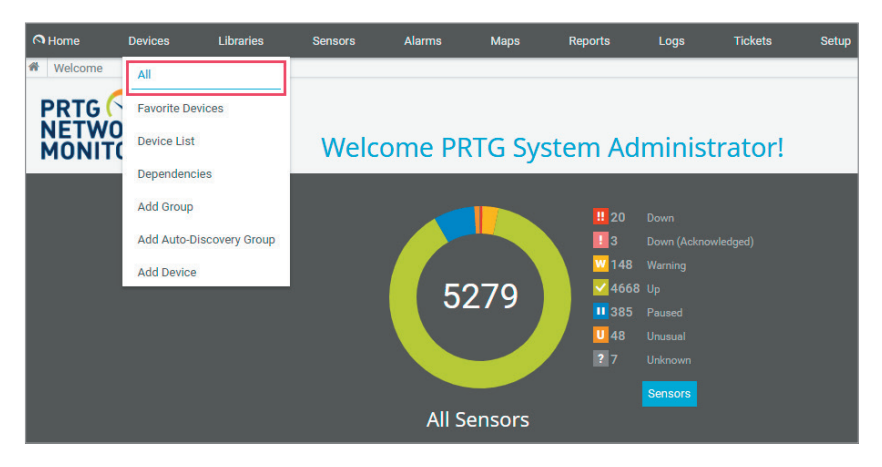

Abb. 3: Startseite der PRTG-Software

Nun erscheint folgender Bildschirm (Abb. 4):

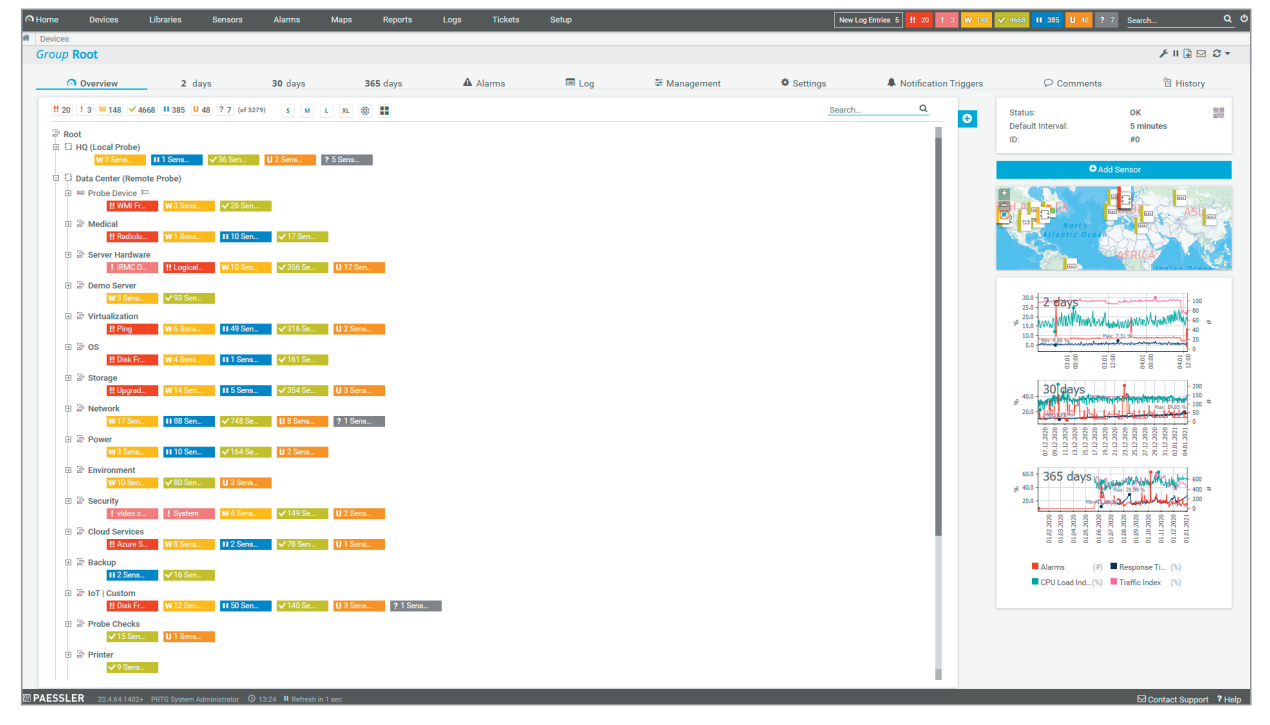

Abb. 4: Geräteübersicht

# 3. Gerät mit Sensoren hinzufügen

Bevor Sie ein Gerät von GUDE in der PRTG Monitoring-Software anlegen, stellen Sie bitte sicher, dass bei dem jeweiligen GUDE-Gerät im Webinterface die Felder *SNMP get* und *SNMP set* aktiviert sind (Abb. 5).

| Control Panel Configuration | Maintenance Logout                                                     |  |
|-----------------------------|------------------------------------------------------------------------|--|
| Power Ports                 | · IP Address · IP ACL · HTTP · Sensors · <u>SNMP</u> · Syslog · E-Mail |  |
| • Enable SNMP options:      | SNMP agt, SNMP set                                                     |  |
|                             | GUDE                                                                   |  |

Abb. 5: SNMP im Geräte-Webinterface aktivieren

In der geöffneten Baumstruktur der PRTG Monitoring-Software wählen Sie den Eintrag *Local probe* aus und führen mittels Rechtsklick den Befehl "Add Group…" (Gruppe hinzufügen) im sich öffnenden Kontextmenü aus (Abb.6). Nach dem sie der Gruppe einen Namen gegeben haben, können Sie ein neues GUDE-Gerät anlegen.

Hierfür wählen Sie die neu erstellte Gruppe aus und führen mittels Rechtsklick den Befehl "Add Device…" (Gerät hinzufügen) im sich öffnenden Kontextmenü aus. Nun vergeben Sie einen in Ihrem Netzwerk eindeutigen Gerätenamen, z.B. "Expert Net Control 2191". Geben Sie im Feld *IPv4 Address/DNS Name* die IP-Adresse des Geräts an. Unter *Device Identification and Auto-Discovery* wählen Sie die Option "Auto-discovery with specific device template" (Automatische Erkennung mittels ausgewählter Gerätevorlagen). Falls Sie ein anderes Gerät von uns gekauft haben, können Sie die entsprechende Gerätevorlage mit Hilfe des Suchfelds rechts ermitteln (vgl. Abb. 7).

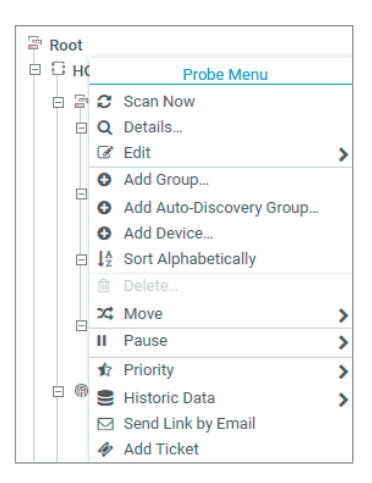

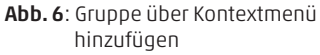

| Add Dev                  | ice to Group Gude ENC2191                                                                                                 |   |
|--------------------------|----------------------------------------------------------------------------------------------------|---|
| م<br>dd a ۱              | New Device                                                                                                    |   |
| Define a d<br>SNMP, if n | evice name and address, options for auto-discovery, and credential settings for Windows, Linux, VMware/XEN, and ecessary. |   |
| PRTG Mar                 | nual: Add a Device                                                                                                    |   |
| Device                   | Name and Address                                                                                                    |   |
| Device N                 | ame 🖲                                                                                                    |   |
| Expert N                 | et Control 2191                                                                                                    | _ |
| IP Versio                | n 🖲                                                                                                    |   |
| 🔘 Conr                   | nect using IPv4                                                                                                    |   |
| OConr                    | nect using IPv6                                                                                                    |   |
| IPv4 Add                 | ress/DNS Name 🗊                                                                                                    |   |
| 192.168.                 | 1.28                                                                                                    |   |
| Device                   | Identification and Auto-Discovery                                                                                         |   |
| Auto-Disc                | covery Level 🖲                                                                                                    |   |
| O No a                   | uto-discovery                                                                                                    |   |
| OStan                    | dard auto-discovery (recommended)                                                                                         |   |
| ODeta                    | iled auto-discovery                                                                                                    |   |
| Auto                     | -discovery with specific device templates                                                                                 |   |
| Device Te                | emplates 0                                                                                                    |   |
|                          | evpert 0                                                                                                    |   |
|                          | expert ~~~~~~~~~~~~~~~~~~~~~~~~~~~~~~~~~~~~                                                                               |   |
|                          | Template Name                                                                                                    |   |
|                          | Expert Net Control 2191                                                                                                   |   |
|                          | Expert PDU Energy 8341                                                                                                    |   |
| _                        |                                                                                                    |   |

Abb. 7: Gerät hinzufügen

Nach etwa einer Minute erscheinen die am Gerät angeschlossenen Sensoren auf der Sensorübersichtsseite Ihres Gerätes. Diese Übersicht schaut beispielsweise wie in Abbildung 8 dargestellt aus.

| Device Gude                       | ENC2191 System P ***                  |                                                         |          |                                 |                                                                                                    |       |                           |            |                |                                                                                                    |                                                                                                    | II 🔒                                               |                  |
|-----------------------------------|---------------------------------------|---------------------------------------------------------|----------|---------------------------------|----------------------------------------------------------------------------------------------------|-------|---------------------------|------------|----------------|----------------------------------------------------------------------------------------------------|----------------------------------------------------------------------------------------------------|----------------------------------------------------|------------------|
| Over                              | view 2 days                           | 30 days                                                 | 365 days | Alarms                          | System Information                                                                                                    | 🔲 Log | Settings                  |            | A Notification | Triggers                                                                                                  | ♀ Comments                                                                                                    | 询 His                                              | story            |
| Ping<br>OK<br>Ping Time<br>0 msec | 0 1,968 mise                          | External Sensor 1<br>OK<br>enc2197temp sen<br>22.60°C 0 | 29.60 °C | GUDEADS-ENC2191-MI<br>OK<br>off | POE Status Sensors     OK     POE Status Comparison     POE Status Comparison     POE Statu |       |                           |            |                | Status:<br>Sensors:<br>DNS/IP:<br>Dependency:<br>Default Interva<br>Last Auto-Disc<br>Last Recomme<br>ID: | :<br>overy:<br>ndation:                                                                                                    | OK                                                 | 899<br>692       |
| Pos -                             | Sensor 🌣                              |                                                         | Status 🗘 | Message                         |                                                                                                    |       | Graph                     | Priority 0 | •              | Max                                                                                                    | O Add Sen                                                                                                    | sor<br>EEP                                         | -1               |
| <b>#</b> 1.                       | V Ping                                |                                                         | Up       | ок                              |                                                                                                    |       | Pro Tenkoli (Juli) (Reskd | *****      |                | Ma                                                                                                    |                                                                                                    | ge                                                 |                  |
| <b>4</b> 2.                       | SNMP System Uptime                    |                                                         | Up       | ок                              |                                                                                                    |       | System Uptin              | *****      |                |                                                                                                    | and the second second s | rtstra                                             |                  |
| <b>4</b> 3.                       | IP Trap receiver slot                 |                                                         | Up       | 10.49.66.25                     |                                                                                                    |       | Pesgonse Tin 3 msec       | ******     |                | 201 0 1                                                                                                   |                                                                                                    |                                                    | 1.00             |
| <b>+</b> 4.                       | Vumber of supported input Channe      | Hs                                                      | Up       | ок                              |                                                                                                    |       | maximum act 12#           | *****      |                | 1.5 2 days                                                                                                |                                                                                                    | المرابع الأبناليليس                                | 0.80<br>0.60     |
| <b>4</b> 5.                       | POE Status Sensors                    |                                                         | Up       | ок                              |                                                                                                    |       | POE Status no POE         | *****      |                | °5 WWWWW                                                                                                  | halpe-shiraddhad <sup>Al</sup>                                                                                                    | WALLIN WAWAYA                                      | 0.40             |
| <b>4</b> 6.                       | Number of Relay Ports                 |                                                         | Up       | ок                              |                                                                                                    |       | port number 4 #           | ******     |                | 1020                                                                                                    | 03.01<br>06.00<br>06.00<br>03.01<br>12.00<br>03.01<br>13.00                                                                                                    | 04.01<br>00500<br>04.01<br>05500<br>04.01<br>12500 | 0.00             |
| <b>+</b> 7.                       | GUDEADS-ENC2191-MIB enc2191sn         | impaccess                                               | Up       | ОК                              |                                                                                                    |       | SNMP Versio: SNMP V 2c    | ***        |                | 10.0 30 day                                                                                               | s                                                                                                    |                                                    | 2.0<br>1.5       |
| <b>+</b> 8.                       | GUDEADS-ENC2191-MIB enc2191vo         | ltage info {1-2}                                        | Up       | ок                              |                                                                                                    |       | enc2191state off          | *****      |                | 8 5.0 Me: 002 %                                                                                           |                                                                                                    | -                                                  | - 1.0 ≅<br>- 0.5 |
| <b>-‡</b> • 9.                    | Table(enc2191input: 1): 1.3.6.1.4.1.2 | 28507.61.1.5.6.2.1 / 1 {1-2}                            | Up       | ок                              |                                                                                                    |       | enc2191input hi           | ******     |                | 12 2020                                                                                                   | 12.2020 -<br>12.2020 -<br>12.2020 -<br>12.2020 -<br>12.2020 -<br>12.2020 -                                                                                                    | 12 2020                                            |                  |
| <b>+</b> 10.                      | Table(enc2191input: 2): 1.3.6.1.4.1.2 | 28507.61.1.5.6.2.1 / 2 {1-2}                            | Up       | ок                              |                                                                                                    |       | enc2191input lo           | ******     |                | 5 8 H                                                                                                    | 11 11 11 11 11 11 11 11 11 11 11 11 11                                                                                                    | 2 2 2 3 4 3 4 3                                    |                  |
| <b>4</b> -11.                     | Table(enc2191input: 3): 1.3.6.1.4.1.2 | 28507.61.1.5.6.2.1 / 3 {1-2}                            | Up       | ок                              |                                                                                                    |       | enc2191input lo           | *****      |                | 80.0 - 365 d<br>8 40.0                                                                                    | ays                                                                                                    |                                                    | 20<br>10         |
| <b>+</b> 12.                      | Table(enc2191input: 4): 1.3.6.1.4.1.2 | 28507.61.1.5.6.2.1 / 4 {1-2}                            | Up       | ок                              |                                                                                                    |       | enc2191input lo           | *****      |                | 20.0                                                                                                    | No 10 10 1                                                                                                    | 8 8 8 8 8                                          | 0                |
| <b>+</b> 13.                      | Table(enc2191input: 5): 1.3.6.1.4.1.2 | 28507.61.1.5.6.2.1 / 5 {1-2}                            | Up       | ок                              |                                                                                                    |       | enc2191input lo           | ******     |                | 01.02.20                                                                                                  | 01.04.20<br>01.05.20<br>01.05.20<br>01.07.20<br>01.08.20                                                                                                    | 01.09.20<br>01.10.20<br>01.11.200<br>01.12.200     | 07-1010          |
| <b>+</b> 14.                      | Table(enc2191input: 6): 1.3.6.1.4.1.2 | 28507.61.1.5.6.2.1 / 6 {1-2}                            | Up       | ок                              |                                                                                                    |       | enc2191input lo           | ***        |                | Alarma                                                                                                    | (#) Respo                                                                                                    | nse Time Index (%)                                 |                  |
| <b>++</b> 15.                     | Table(enc2191input: 7): 1.3.6.1.4.1.2 | 28507.61.1.5.6.2.1 / 7 {1-2}                            | Up       | ок                              |                                                                                                    |       | enc2191input lo           | *****      |                | CPU Load Index                                                                                            | (%) Traffic                                                                                                    | Index (%)                                          |                  |
| <b>-1</b> 6.                      | Table(enc2191input: 8): 1.3.6.1.4.1.2 | 28507.61.1.5.6.2.1 / 8 {1-2}                            | Up       | ОК                              |                                                                                                    |       | enc2191input lo           | ******     |                |                                                                                                    |                                                                                                    |                                                    |                  |

Abb. 8: Übersicht der Sensoren am Beispiel des Expert Net Control 2191

### 4. Manuelles Hinzufügen von Sensoren

Falls Sie weitere Sensoren manuell hinzufügen wollen, gehen Sie wie folgt vor: Wählen Sie das neu hinterlegte GUDE-Gerät aus und führen Sie mittels Rechtsklick den Befehl "Sensor creation" (Sensor hinzufügen) im sich öffnenden Kontextmenü aus. Nun wählen Sie unter *Technology used?* (Eingesetzte Technologie) die Option "SNMP" und klicken auf "Add SNMP Library" (SNMP Bibliothek hinzufügen) (Abb. 9).

|                                                                                                    | Monitor What?                                                                                 |                                             |                                                                    | Target System                               | Туре?                                                                               |                | Technology Used                     |                                                |
|----------------------------------------------------------------------------------------------------|-----------------------------------------------------------------------------------------------|---------------------------------------------|--------------------------------------------------------------------|---------------------------------------------|-------------------------------------------------------------------------------------|----------------|-------------------------------------|------------------------------------------------|
|                                                                                                    | <ul> <li>Availability/Uptime</li> <li>Bandwidth/Traffic</li> <li>Speed/Performance</li> </ul> | O CPU Usage<br>O Disk Usage<br>Memory Usage | Hardware Parameters     Network Infrastructure     Custorn Sensors | Vindowa<br>Linux/macOS<br>Virtualization OS | <ul> <li>Storage and File Server</li> <li>Email Server</li> <li>Database</li> </ul> | Cloud Services | Pring SNMP WMI Performance Counters | O HTTP<br>O SSH<br>O Packet Sniffir<br>O xFlow |
| Cancel sensor creation                                                                                                    |                                                                                               |                                             |                                                                    |                                             |                                                                                     |                |                                     |                                                |
|                                                                                                    |                                                                                               | Search                                      | Q library                                                          |                                             |                                                                                     |                | 1 Matching S                        | Sensor Types                                   |
| latching Sensor Ty                                                                                                    | /Des                                                                                          |                                             |                                                                    |                                             |                                                                                     |                |                                     |                                                |
| NMR Library                                                                                                    |                                                                                               |                                             |                                                                    |                                             |                                                                                     |                |                                     |                                                |
| onitors a device using SNM                                                                                                    | r<br>P and                                                                                    |                                             |                                                                    |                                             |                                                                                     |                |                                     |                                                |
| mpiled MIB files (.oidlib file                                                                                                    | s)                                                                                            |                                             |                                                                    |                                             |                                                                                     |                |                                     |                                                |
| nitors Cisco interfaces and qu<br>items and storages, APC UPS (<br>itus), Linux (AX BGP DisMan Et<br>mework Proxy Noti v2 IP Net N<br>fON SMUX Source TCP UCD UE<br>ill as any other SNMP devices u<br>acted MIR face. | eue, Dell<br>battery ems<br>herLike Host<br>loti OSPF<br>IP), etc. as<br>sing your            |                                             |                                                                    |                                             |                                                                                     |                |                                     |                                                |

Abb. 9: Sensor hinzufügen

Daraufhin öffnet sich ein neues Fenster. Dort wählen Sie die Datei "Gude.oidlib" aus (Abb.10). Falls diese Datei hier nicht erscheint, überprüfen Sie bitte, ob Sie die Datei ".oidlib" in den richtigen Ordner kopiert haben (siehe Tab.1 in Kapitel 1).

Abb. 10: Auswahl der richtigen Bibliothek-OIDs

| cisco-queue.olulib                               |      |   |
|--------------------------------------------------|------|---|
| Dell storage management.oidlib                   |      |   |
| Dell systems management instrumentation.oidlib   |      |   |
| Gude.oidlib                                      |      |   |
| Hp laserjet status.oidlib                        |      |   |
| Linux snmp (ax bgp disman etherlike host).oidlib |      |   |
| Linux snmp (framework proxy noti v2).oidlib      |      |   |
| Linux snmp (ip net snmp noti ospf rmon smux).oid | dilb |   |
| Linux snmp (source tcp ucd udp).oidlib           |      |   |
| Paessler common oid library.oidlib               |      |   |
| Snmp informant std.oidlib                        |      |   |
|                                                  |      | _ |

| Add Sensor to Device Gude ENC219 | System [10.49.66.30]  |                                                                          |                    |
|----------------------------------|-----------------------|--------------------------------------------------------------------------|--------------------|
| < Cancel                         |                       |                                                                          |                    |
| Basic Sensor Settings            | Parent Tags 0         | ireland                                                                  |                    |
|                                  | Tags O                | snmplibrarysensor X O                                                    |                    |
|                                  | Priority <sup>©</sup> | ***                                                                      |                    |
| SNMP Library Specific            | Library ©             | C:(Program Files (x86)(PRTG Network Menitor(samplibs)(Gude_ENC2191.oldlb |                    |
|                                  | Library OIDs          |                                                                          | temp               |
|                                  | MIB Module            | Category                                                                 | Name               |
|                                  | GUDEADS-ENC2191-MIB   | enc2191sensor: 1                                                         | enc2191temp sensor |
|                                  | If Value Changes      | Ignore changes     Trigger 'change' notification                         |                    |

Das entsprechende GUDE-Gerät wird automatisch erkannt und seine Parameter angezeigt. Im folgenden Beispiel ist ein *Expert Net Control 2191* eingerichtet worden (Abb. 11).

Abb. 11: Anzeige des eingerichteten GUDE-Geräts

Danach wechselt die Seite in folgende Ansicht (Abb. 12):

| <b>4</b> 29. | ? enterprises / | Unknown | No data yet | enc2191temp | No data | 黄黄黄合合 |  |
|--------------|-----------------|---------|-------------|-------------|---------|-------|--|
|              |                 |         |             |             |         |       |  |

Abb. 12: Abzufragende Sensoren

Nach ca. einer Minute leuchten die Sensoren grün auf und ihre Werte werden angezeigt (Abb. 13):

| <b>4</b> • 29. | enterprises / | Up | ОК | enc2191tem¢226 0.1 degre | *** |  |
|----------------|---------------|----|----|--------------------------|-----|--|
|                |               |    |    |                          |     |  |

Abb. 13: Sensoren mit dem Status Ok

Durch einen Rechtsklick auf den Sensor gelangen Sie über *Channel Settings* (Kanaleinstellungen) zum Konfigurationsmenü des Sensors. Dabei ist es wichtig unter *Basic Sensor Settings* den Namen des Sensors einzutragen (Abb. 14).

| o onamier octange                                                                                                    |
|----------------------------------------------------------------------------------------------------|
| m a probe device via SNMP (querying<br><u>this device to PRTG</u> with the IP address<br>ate the SNMP sensor on this device<br>tocol.<br>e impact.<br>b I find out which OID I need for an SNMP<br>can I monitor with the SNMP Custom |
|                                                                                                    |
|                                                                                                    |
|                                                                                                    |

Abb.14: Einstellungen des Sensors

| ✓ Settings                                                                                      | Channel Settings |
|-------------------------------------------------------------------------------------------------|------------------|
| elect Channel                                                                                   |                  |
| Channel                                                                                         |                  |
| Downtime (ID -4)                                                                                |                  |
| enc2191temp sensor (ID 2)                                                                       |                  |
|                                                                                                 |                  |
|                                                                                                 |                  |
|                                                                                                 |                  |
|                                                                                                 |                  |
|                                                                                                 |                  |
|                                                                                                 |                  |
|                                                                                                 |                  |
|                                                                                                 |                  |
| dit Channel "enc2191temp sensor"                                                                |                  |
| dit Channel "enc2191temp sensor"<br><sub>Name</sub> o                                           |                  |
| dit Channel "enc2191temp sensor"<br>Name 0<br>temp                                              |                  |
| dit Channel "enc2191temp sensor"<br>Name ©<br>temp                                              |                  |
| dit Channel "enc2191temp sensor"<br>Name ©<br>temp<br>Juit ©                                    |                  |
| dit Channel "enc2191temp sensor"<br>Name<br>temp<br>Junit<br>*C                                 |                  |
| dit Channel "enc2191temp sensor"<br>Name •<br>temp<br>Junit •<br>*C<br>Scaling Multiplication • |                  |
| dit Channel "enc2191temp sensor"<br>Name ©<br>temp<br>Junit ©<br>*C<br>Scaling Multiplication © |                  |
| dit Channel "enc2191temp sensor"<br>Name ©<br>temp<br>Julit ©<br>*C<br>Scaling Multiplication © |                  |

Unter Kanaleinstellungen geben Sie bitte die Einheit des Kanals an, damit der Graph die richtige Einheit ausgibt. Dazu wählen Sie dort den entsprechenden Kanal unter *Downtime* (Ausfallzeit) aus. In diesem Beispiel ist dies *enc2191temp sensor* (Abb. 15). Hier stellen Sie auch die gewünschten Dezimalstellen ein. Des Weiteren können in den Kanaleinstellungen weitere Konfigurationen wie z.B. Skalierungen und Grenzwerte vorgenommen werden.

Abb. 15: Kanaleinstellungen des Sensors

### 5. Löschen von Sensoren

Falls die Gerätevorlage für Ihre Anwendung zu viele Sensoren aufweist, können Sie diese einzeln löschen: Öffnen Sie hierfür die Sensorübersicht des GUDE-Geräts. Danach wählen Sie die zu löschenden Sensoren aus, indem Sie das Kontrollkästchen am Ende der Zeile anklicken. Im Anschluss werden durch das Anklicken des Mülleimer-Symbols in der rechten Seitenleiste die Sensoren gelöscht (s. Abb. 16).

|             |                                       |          |             |                              |            | 0  |
|-------------|---------------------------------------|----------|-------------|------------------------------|------------|----|
| Pos 🕶       | Sensor 🗢                              | Status 🗢 | Message     | Graph                        | Priority 🗘 |    |
| <b>⊕</b> 1. | ✓ ENC 2191 temperature                | Up       | ОК          | enc2191temp227 0.1 degre     | 黄黄黄合合      |    |
| <b>4</b> 2. | Ping                                  | Up       | ок          | PingaTippertol (Maliference) | *****      | +  |
| <b>4</b> 3. | SNMP System Uptime                    | Up       | ок          | System Uptin 42 d            | *****      | н. |
| <b>4</b> 4. | ✓ IP Trap receiver slot               | Up       | 10.49.66.25 | Response Tin 3 msec          | ***        | •  |
| <b>4</b> 5. | ✓ Number of suppported Input Channels | Up       | ок          | maximum act 12 #             | ***        | "  |
| <b>4</b> 6. | POE Status Sensors                    | Up       | ок          | POE Status no POE            | ****       | Ê  |
| <b>4</b> 7. | Vumber of Relay Ports                 | Up       | ок          | port number 4 #              | ***        | ۶  |

Abb. 16: Löschen eines Sensors

### 6. Speichern von geänderten Gerätevorlagen

Durch das Löschen von Sensoren wird die Gerätevorlage Ihres Geräts geändert. Speichern Sie diese Vorlage ab, um sie für weitere GUDE-Geräte später nutzen zu können. Hierzu öffnen Sie die Geräteübersicht der PRTG-Software. Wählen Sie nach einem Rechtsklick auf den Gerätenamen in dem sich öffnenden Kontextmenü den Befehl "Create Device Template" (Gerätevorlage erstellen) aus (s. Abb. 17).

Danach vergeben Sie möglichst eindeutige Namen für die Datei und für die Gerätevorlage, um sie zu einem späteren Zeitpunkt einfach auffinden zu können. Im vorliegenden Beispiel ist die Beschreibung "Gude Expert Net Control 2191 custom" gewählt worden. Klicken Sie nun auf *Continue*, um die Gerätevorlage in der PRTG-Software abzuspeichern (s. Abb. 18).

| Create Device Template for Gude ENC2191 System                                                                                                    | × |
|----------------------------------------------------------------------------------------------------|---|
| Creating Device Templates                                                                                                    |   |
| To create a template that you can use for auto-discovery, you have to provide a template name in clear text. PRTG uses the clear name in the<br>template list in the auto-discovery assistant. A template contains an entry for every sensor of the selected device. This entry contains all relevant<br>sensor settings except settings that refer to other objects like schedules, triggers, or access rights. These settings revert to "inherited" when you<br>create a sensor via a template. | t |
| Note: There are sensor types that you cannot save into a device template. For a list of these sensor types, see PRTG Manual: Create Device<br>Template                                                                                                    |   |
| Choose Template Name                                                                                                    |   |
| Gude Expert Net Control 219 custom                                                                                                    |   |
| You can exclude sensors from the template by setting the check mark in the list below.                                                                                                    |   |
| Note: Sensors that cannot be saved into device templates do not appear in this list.                                                                                                    |   |
| Note: Sensor types that dynamically scan for available monitoring items when you add the sensor to a device do not appear in this list. PRTG includes these sensors automatically into the template if they support template functionality and you cannot exclude them.                                                                                                    |   |

Abb. 18: Namen für die Gerätevorlage vergeben

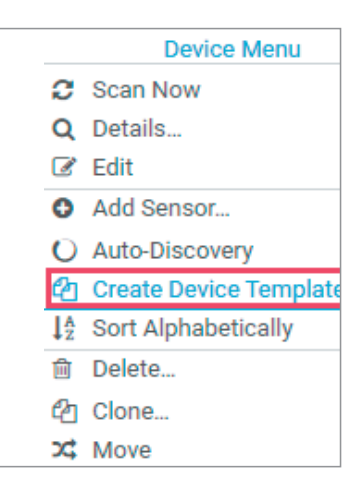

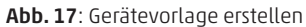

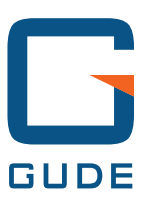

GUDE Systems GmbH Von-der-Wettern-Str. 23 51149 Köln

T +49.221.912 90 97 F +49.221.912 90 98

info@gude-systems.com www.gude-systems.com